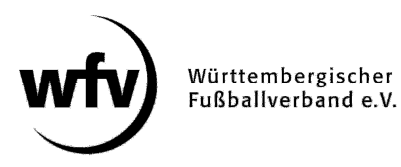

## DFBnet Pass-Online Vertragsspieler: Vertragsverlängerung

Eine Verlängerung eines aktuell laufenden Vertragsspielervertrags kann online in DFBnet Pass-Online angezeigt werden. Die Vertragsverlängerung kann nur für einen laufenden Vertrag, also innerhalb der Vertragsdauer (bis 30.06.), angezeigt werden.

Nach dem 30.06. eingehende "Vertragsverlängerungen" beim gleichen Verein werden grundsätzlich als neuer Vertrag angelegt (wichtig u. a. wegen Gebühren und erneuter Vorlage SV-Nachweis).

In der Online-Anzeige muss die eingescannte Vertragsverlängerung (inklusive aller notwendigen Unterschriften) als PDF-Dokument hochgeladen werden.

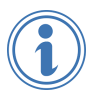

Ausführliche Informationen zum Thema Vertragsspieler finden Sie unter <u>www.wuerttfv.de</u> – PASSSTELLE – VERTRAGSSPIELER

## Leitfaden für die Online-Anzeige einer Vertragsverlängerung in DFBnet Pass-Online

**Voraussetzung**: Der Vereinsmitarbeiter, der die Online-Vertragsverlängerung bearbeitet, muss mit einem zusätzlichen Recht ("Antragsteller Online für Verträge") in seiner personalisierten DFBnet-Kennung ausgestattet werden.

Dieses zusätzliche Recht kann nur der Vereinsadministrator mit der entsprechenden Kennung (PV3500XXXX) in der Vereinsadministration vergeben.

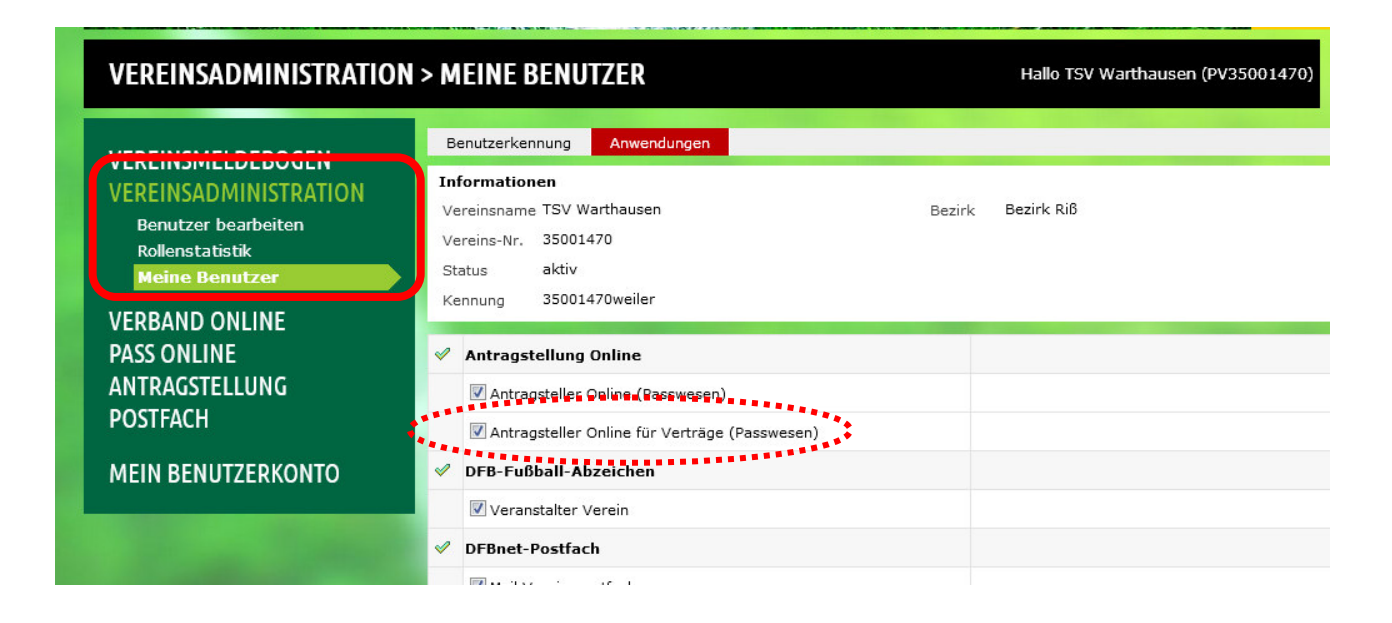

- ✓ Anmeldung mit der personalisierten DFBnet-Kennung unter <u>www.dfbnet.org</u>
- ✓ Modul: Antragstellung → Verträge → Vertrag verlängern

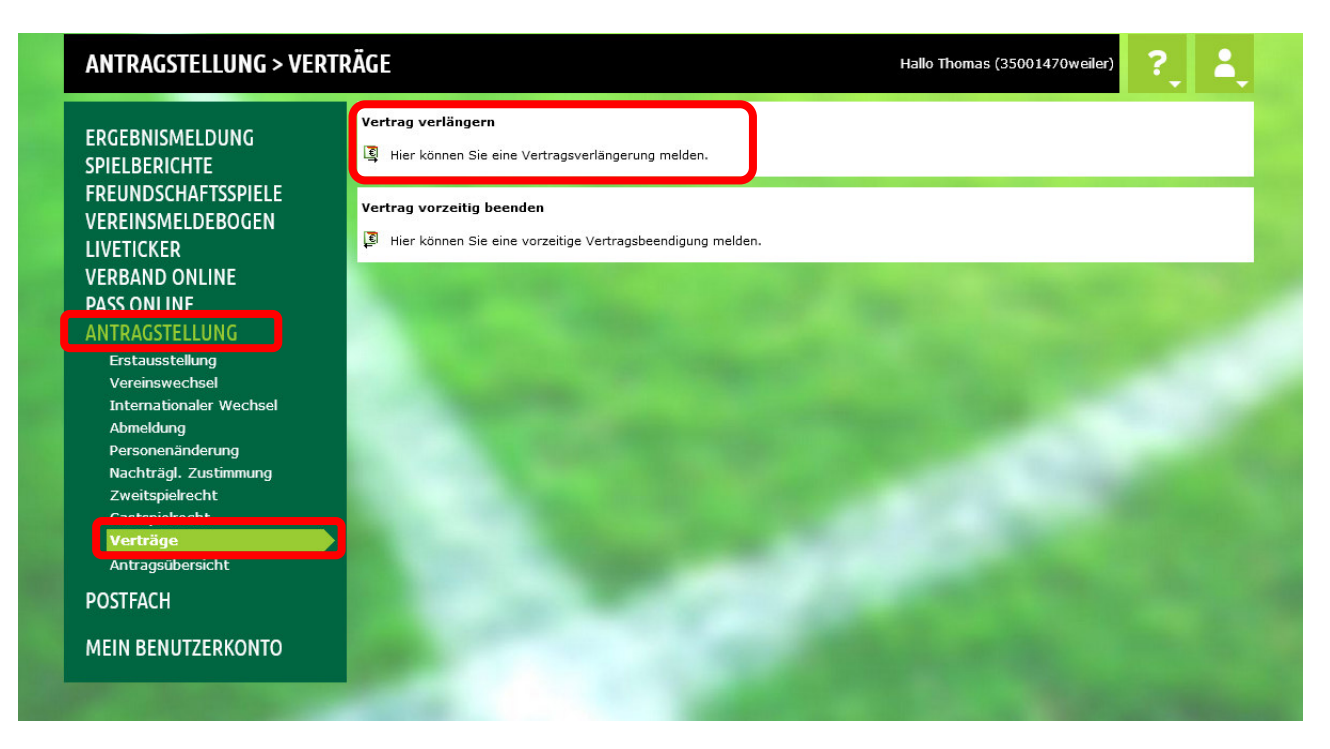

✓ Entsprechenden Spieler anhand der Passnummer oder anhand des kompletten Vor- und Nachnamen sowie Geburtsdatum auswählen.

| ANTRAGSTELLUNG > VERT                                                                                        | RÄGE                                                                                          |                         |         |              | Hallo Thomas (3 | 5001470weiler)               | ?     | 4                |
|----------------------------------------------------------------------------------------------------|-----------------------------------------------------------------------------------------------|-------------------------|---------|--------------|-----------------|------------------------------|-------|------------------|
| ERGEBNISMELDUNG<br>SPIELBERICHTE<br>FREUNDSCHAFTSSPIELE<br>VEREINSMELDEBOGEN<br>LIVETICKER<br>VERBAND ONLINE | Vertragssuche<br>Passnummer<br>Name<br>Vorname<br>Geburtsdatum<br>Verein<br>Ähnlichkeitssuche | 0534-5708               | ausen   |              |                 |                              |       |                  |
| ADJ UNLINE<br>ANTRAGSTELLUNG<br>Erstausstellung<br>Vereinswechsel<br>Internationaler Wechsel                 | , s <sup>74</sup> PBSBITe a                                                                   | Name                    | Vorname | Geburtsdatum | Vertragsbeginn  | Eingaben leen<br>Vertragsend | ren s | Suchen<br>Status |
| Abmeldung<br>Personenänderung<br>Nachträgl. Zustimmung                                                       | 의 0534-5708<br>Seite 1/1 (1 Treffer i                                                         | Mustermann<br>nsgesamt) | Max     | 10.05.1976   | 01.07.2018      | 30.06.2019                   | 1     | aktuell          |
| Zweitspielrecht<br>Gastspielrecht<br>Verträge<br>Antragsübersicht<br>POSTFACH<br>MEIN BENUTZERKONTO          | З                                                                                             |                         |         |              |                 |                              |       |                  |

## Aktuelle Vertragslaufzeit wird angezeigt

| ANTRAGSTELLUNG > VERT   | RÄGE                                            |                                                                                            | Hallo Th                     | mas (35001470weiler)          | ?               |
|-------------------------|-------------------------------------------------|--------------------------------------------------------------------------------------------|------------------------------|-------------------------------|-----------------|
|                         | Antrag                                          |                                                                                            |                              |                               |                 |
| ERGEBNISMELDUNG         | Antragsformular aus                             | füllen - Angaben zur Person                                                                |                              |                               |                 |
| SPIELBERICHTE           | Passnummer                                      | 0534-5708                                                                                  |                              |                               |                 |
| FREUNDSCHAFISSPIELE     | Name                                            | Mustermann                                                                                 |                              |                               |                 |
| VEREINSMELDEBOGEN       | Vorname                                         | Мах                                                                                        |                              |                               |                 |
| LIVETICKER              | Geburtsdatum                                    | 10.05.1976                                                                                 |                              |                               |                 |
| VERBAND ONLINE          | Nationalität                                    | Deutschland                                                                                |                              |                               |                 |
| PASS ONLINE             | Geschlecht                                      | männlich                                                                                   |                              |                               |                 |
| ANTRAGSTELLUNG          | Geburtsort                                      |                                                                                            | ]                            |                               |                 |
| Erstausstellung         |                                                 |                                                                                            |                              | -                             | No.             |
| Vereinswechsel          | Angaben zu den Kont                             | aktdaten                                                                                   |                              |                               |                 |
| Internationaler Wechsel | Land/PLZ/Ort                                    | Deutsch                                                                                    | E-Mail                       | 1                             |                 |
| Personenänderung        | Ortsteil                                        |                                                                                            | ] =                          |                               |                 |
| Nachträgl. Zustimmung   | Straße/Hausnr.                                  |                                                                                            | Letzte Adressänderung        |                               |                 |
| Zweitspielrecht         |                                                 |                                                                                            | _                            |                               |                 |
| Gastspielrecht          | Vertragsdaten                                   |                                                                                            |                              |                               |                 |
| Verträge                |                                                 |                                                                                            |                              | •                             |                 |
| Antragsübersicht        | Neue vertragsdaten                              | TOVING                                                                                     | vertragsdaten                | TOV                           |                 |
| POSTFACH                | Verein                                          | 25001470                                                                                   | Verein                       | 25001470                      |                 |
|                         | Aptroactollung                                  | 30 11 2018                                                                                 | Vertragstyp                  | Vertragspieler                |                 |
| MEIN BENUTZERKONTO      | Martragstellung                                 | Vestrationaler                                                                             | Vertragstyp                  | 01.07.2018                    |                 |
|                         | Vertragsende                                    | 30.06.2021                                                                                 | Vertragsende                 | 30.06.2019                    |                 |
|                         | Vertragsabschluss                               | 20.11.2018                                                                                 | Vertragsnummer               | 5010012013                    |                 |
|                         | Vertragsnummer                                  | 30.11.2013                                                                                 | Circlugshummer               |                               |                 |
|                         | a di di digunanni di                            |                                                                                            | 1                            |                               |                 |
|                         | Dokumente                                       |                                                                                            |                              |                               |                 |
|                         | Dokumentenart                                   | - bi ze auswählen -                                                                        | •                            |                               |                 |
|                         | Datei                                           | Durchsuchen Keine Datei ausgewählt.                                                        |                              |                               | Upload          |
|                         |                                                 |                                                                                            |                              |                               |                 |
|                         | Bestätigung des Vere                            | ins                                                                                        |                              |                               |                 |
|                         | Hiermit bestätigen wi<br>für die Richtigkeit de | r, dass alle Angaben der Wahrheit entsprech<br>r Daten liegt beim antragstellenden Verein. | en und mit der nötigen Sorgf | alt ermittelt worden sind. D  | e Verantwortung |
|                         | Fehlerhai e oder fals                           | che Angaben können ggf. sportrechtliche Kon                                                | sequenzen für den Verein ur  | id/oder Spieler nach sich zie | shen.           |

## Neues Vertragsende sowie Tag des Vertragsabschlusses eingeben

| Dokumentenart      | - bitte auswählen - |      |
|--------------------|---------------------|------|
| Datei              | - bitte auswählen - | Uplo |
|                    | Vertrag             |      |
|                    | SV-Nachweis         |      |
| bestatiyang des ve | 111115              |      |

Eingescannte Vertragsverlängerung (inklusive Unterschriften) als PDF-Dokument hochladen

**Hinweis**: Die Anmeldung bei der Sozialversicherung ("SV-Nachweis") braucht bei einer Vertragsverlängerung nicht erneut hochgeladen werden. Der Spieler kann/muss in diesem Fall (Vertragsverlängerung) weiterhin bei der Sozialversicherung angemeldet bleiben.

| umentenart - bitte auswählen -<br>i Durchsuchen Keine Datei a                                                                                                    | ausgewählt.                                                                 | •                                                   |                                                                | Upload                                             |
|----------------------------------------------------------------------------------------------------|-----------------------------------------------------------------------------|-----------------------------------------------------|----------------------------------------------------------------|----------------------------------------------------|
| peicherte Daten                                                                                                    |                                                                             |                                                     |                                                                |                                                    |
| Dateiname                                                                                                    | Dateigröße                                                                  | Zeitpunkt                                           | Benutzer                                                       | Dokumentenart                                      |
|                                                                                                    |                                                                             |                                                     |                                                                |                                                    |
| Tragsverlängerung Max Mustermann.pdf                                                                                                    | 4,7 KB                                                                      | 30.11.2018                                          | Thomas Weiler                                                  | Vertrag                                            |
| Vertragsverlängerung Max Mustermann.pdf<br>tätigung des Vereins<br>tiermit bestätigen wir, dass alle Angaben der Wahrheit<br>ür die Richtigkeit der Daten liegt beim antragstellende<br>Fehlerhafte oder falsche Angaben können ggf. sportred | 4,7 KB<br>t entsprechen und mit de<br>n Verein.<br>chtliche Konsequenzen fü | 30.11.2018<br>er nötigen Sorgfa<br>ir den Verein un | Thomas Weiler<br>alt ermittelt worden s<br>d/oder Spieler nach | Vertrag<br>sind. Die Verantwortung<br>sich ziehen. |

Bestätigung des Vereins, dass die gemachten Angaben der Wahrheit entsprechen.

Feld "Weiter" anklicken

| Vereinswechsel          | Angaben zu den Kor                                                                                  | ntaktdaten                                                                                                    |                                                                  |                                      |                                                 |                                           |
|-------------------------|----------------------------------------------------------------------------------------------------|----------------------------------------------------------------------------------------------------|------------------------------------------------------------------|--------------------------------------|-------------------------------------------------|-------------------------------------------|
| Internationaler Wechsel | Land/PLZ/Ort                                                                                        | Deutschlan                                                                                                    | E-Mail                                                           |                                      |                                                 |                                           |
| Personenänderung        | Ortsteil                                                                                            |                                                                                                    |                                                                  |                                      |                                                 |                                           |
| Nachträgl. Zustimmung   | Straße/Hausnr.                                                                                      |                                                                                                    | l etzte /                                                        | Adressänderung                       |                                                 |                                           |
| Zweitspielrecht         | of any fragment                                                                                     |                                                                                                    | LUCLUU /                                                         | aressanderang                        |                                                 |                                           |
| Gastspielrecht          |                                                                                                    |                                                                                                    |                                                                  |                                      |                                                 |                                           |
| Verträge                | Vertragsdaten                                                                                       |                                                                                                    |                                                                  |                                      |                                                 |                                           |
| Antragsübersicht        | Neue Vertragsdaten                                                                                  |                                                                                                    | Vertra                                                           | gsdaten                              |                                                 |                                           |
| DOCTEACH                | Verein                                                                                              | TSV Warthausen                                                                                                    | Verein                                                           |                                      | TSV Warthauser                                  |                                           |
| POSIFACE                | Vereinsnummer                                                                                       | 35001470                                                                                                    | Vereins                                                          | nummer                               | 35001470                                        |                                           |
|                         | Antragstellung                                                                                      | 03.12.2018                                                                                                    | Vertrag                                                          | istyp                                | Vertragsspieler                                 |                                           |
| MEIN DENUIZERKONTO      | Vertragstyp                                                                                         | Vertragsspieler                                                                                                    | Vertrag                                                          | Isbeginn                             | 01.07.2018                                      |                                           |
|                         | Vertragsende                                                                                        | 30.06.2021                                                                                                    | Vertrac                                                          | isende                               | 30.06.2019                                      |                                           |
|                         | Vertragsabschluss                                                                                   | 30.11.2018                                                                                                    | Vertrac                                                          | Isnummer                             |                                                 |                                           |
|                         | Vertragsnummer                                                                                      |                                                                                                    | 101103                                                           |                                      |                                                 |                                           |
|                         | Dokumente<br>Dokumentenart<br>Datei                                                                 | - bitte auswählen -<br>Durchsuchen Keine Date                                                                               | ausgewählt.                                                      |                                      |                                                 | Upload                                    |
|                         | Gespeicherte Daten                                                                                  |                                                                                                    |                                                                  |                                      |                                                 | _                                         |
|                         | Dateiname                                                                                           |                                                                                                    | Dateigröße                                                       | Zeitpunkt                            | Benutzer                                        | Dokumentenart                             |
|                         | Vertragsverlänger                                                                                   | ung Max Mustermann.pdf                                                                                                    | 4,7 KB                                                           | 03.12.2018                           | Thomas Weiler                                   | Vertrag                                   |
|                         | Bestätigung des Ver<br>Hiermit bestätigen<br>für die Richtigkeit o<br>Fehlerhafte oder fa<br>Zurück | <b>reins</b><br>wir, dass alle Angaben der Wahrh<br>der Daten liegt beim antragstellend<br>Ische Angaben können ggf. sportr | eit entsprechen und mit<br>Ien Verein.<br>echtliche Konsequenzen | der nötigen Sorg<br>für den Verein u | ıfalt ermittelt worden<br>ınd/oder Spieler nach | sind. Die Verantwortung<br>I sich ziehen. |

Angegebene Daten werden nochmals angezeigt. Feld "Absenden" anklicken, dadurch wird die Anzeige der Vertragsverlängerung beim wfv veranlasst.

| ANTRAGSTELLUNG > VE                                     | RTRÄGE                                                                                  | Hallo Thomas (35001470weiler)                                                                                                    | ?       |
|---------------------------------------------------------|-----------------------------------------------------------------------------------------|----------------------------------------------------------------------------------------------------|---------|
| ERGEBNISMELDUNG<br>SPIELBERICHTE<br>FREUNDSCHAFTSSPIELE | Bestätigungsmeldung<br>Der Antrag ist in der Mitglieds<br>Sie können sich durch Klick a | organisation eingegangen. Die zuständige Stelle wird den Antrag weiter bearbeiten.<br>uf die Aktion "Drucken" das Antragsformular für Ihre Unterlagen ausdrucken. |         |
| VEREINSMELDEBOGEN                                       | Antragsnummer                                                                           | VV-18-000013                                                                                                    |         |
| LIVETICKER                                              | Datum der Antragstellung                                                                | 30.11.2018                                                                                                    |         |
| VERBAND ONLINE                                          | Antragstellender Verein                                                                 | TSV Warthausen                                                                                                    |         |
| PASS ONLINE                                             | Name, Vorname                                                                           | Mustermann, Max                                                                                                    |         |
| ANTRAGSTELLUNG                                          | Geburtsdatum                                                                            | 10.05.1976                                                                                                    |         |
| Erstausstellung                                         |                                                                                         |                                                                                                    |         |
| Vereinswechsel                                          |                                                                                         |                                                                                                    |         |
| Internationaler Wechsel                                 |                                                                                         |                                                                                                    | Drucken |
| Abmeldung                                               |                                                                                         |                                                                                                    |         |
| Personenänderung                                        |                                                                                         |                                                                                                    |         |
| Nachträgl. Zustimmung                                   |                                                                                         |                                                                                                    |         |
| Zweitspielrecht                                         |                                                                                         |                                                                                                    |         |
| Gastspielrecht                                          |                                                                                         |                                                                                                    |         |

Eingangsbestätigung beim wfv. Nach Prüfung durch die wfv-Passstelle wird das Spielrecht entsprechend verlängert.

Stand: Dezember 2018 / TW